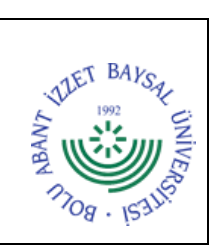

## T.C. BOLU ABANT İZZET BAYSAL ÜNİVERSİTESİ Mehmet Tanrıkulu Sağlık Hizmetleri Meslek Yüksekokulu

**Dok. No:** İA/018/49 İlk Yayın Tar.: 11.06.2024

## **Rev. No/Tar.:** 00/...

## TAŞINIR MAL GİRİŞİ İŞ AKIŞ ŞEMASI

Sayfa 1 / 1

| SORUMLULAR                                           | İŞ AKIŞI                                                                                    | FAALİYET/AÇIKLAMA                                                                                                   | DOKÜMAN /<br>KAYIT                                      |
|------------------------------------------------------|---------------------------------------------------------------------------------------------|----------------------------------------------------------------------------------------------------|---------------------------------------------------------|
| İlgili Personel                                      | Satın alma biriminden giriş işlemine esas<br>fatura gelir.                                  | Kamu Harcama ve Muhasebe<br>Bilişim Sistemi (KBS)                                                                   | Kamu Harcama<br>ve Muhasebe<br>Bilişim Sistemi<br>(KBS) |
| Yüksekokul<br>Sekreteri<br>Taşınır Kayıt<br>Yetklisi | KBS sisteminden taşınır mal işlemleri<br>menüsünden işleme başlanılır                       | Taşınır mal işlemleri<br>menüsünden giriş/ satın alma<br>seçilir .                                                  | Kamu Harcama<br>ve Muhasebe<br>Bilişim Sistemi<br>(KBS) |
| Yüksekokul<br>Sekreteri<br>Taşınır Kayıt<br>Yetklisi | İşlem yapılacak TİF tipi seçilerek gerekli<br>bilgiler girilir.                             | Malzeme ekle butonu ile<br>malzeme seçilerek, fatura<br>bilgilerine göre değerler girilir.                          | Kamu Harcama<br>ve Muhasebe<br>Bilişim Sistemi<br>(KBS) |
| Yüksekokul<br>Sekreteri<br>Taşınır Kayıt<br>Yetklisi | Firma ve fatura bilgileri ile toplam tutar<br>bilgileri girilerek kaydet butonuna tıklanır. | Firma seç butonu ile firma<br>bilgileri girilerek, firma ve<br>banka IBAN bilgileri sorgulanır                      | Kamu Harcama<br>ve Muhasebe<br>Bilişim Sistemi<br>(KBS) |
| Yüksekokul<br>Sekreteri<br>Taşınır Kayıt<br>Yetklisi | Onaysız TİF de<br>bilgiler doğru mu?<br>Evet Hayır                                          | Giriş ekranına gidilerek bilgiler<br>tekrar gözden geçirilerek<br>değerler yeniden girilir.                         | Kamu Harcama<br>ve Muhasebe<br>Bilişim Sistemi<br>(KBS) |
| Yüksekokul<br>Sekreteri<br>Taşınır Kayıt<br>Yetklisi | Oluşan onaysız<br>TİF onaylanır                                                             | Onaylama işlemlerinden TİF<br>çeşidi-giriş seçilerek onaysız<br>TİF onaylanır.                                      | Kamu Harcama<br>ve Muhasebe<br>Bilişim Sistemi<br>(KBS) |
| Yüksekokul<br>Sekreteri<br>Taşınır Kayıt<br>Yetklisi | Onaylı TİF çıktı alınarak dosyalanır .                                                      | Ödeme işlemine esas olmak<br>üzere onaylı TİF menüsünden<br>TİF seçilerek VİF oluştur ve<br>gönder butonu tıklanır. | Kamu Harcama<br>ve Muhasebe<br>Bilişim Sistemi<br>(KBS) |

| HAZIRLAYAN                                         | KONTROL EDEN                                                                                                    | ONAYLAYAN                                                                                               |  |
|----------------------------------------------------|----------------------------------------------------------------------------------------------------|----------------------------------------------------------------------------------------------------|--|
| Burcu Çavuş Güzel<br>Şef<br>Kalite Birim Sorumlusu | Ayşe Çelikbaş<br>Mehmet Tanrıkulu Sağlık Hizmetleri Meslek<br>Bu belge, güzenli elektrofik Araza ile nızalanmıştır.<br>Fu kekokulu Sekreteri V | Prof. Dr. Muhammet Güzel Kurtoğlu<br>Mehmet Tanrıkulu Sağlık Hizmetleri Meslek<br>Yüksekokulu Müdürü V. |  |
| Beige Dogrutalita Kodu. CF40                       | ATA Beige Takip Adresi. https://dbys.ibu.edu.u/EKMS/Rec                                                                                        | loid/ComminationFage/index                                                                              |  |